### http://olieng.net/2008/06/29/photoshop-tutorials/scary-clown/

# **Clown voor Halloween**

Nadat je deze les gemaakt hebt, probeer het dan eens opnieuw met een eigen foto!!!

#### 1. Het gezicht wat laten uitvloeien

Dit is het voorbeeld dat we zullen omzetten in schikaanjagende clown.

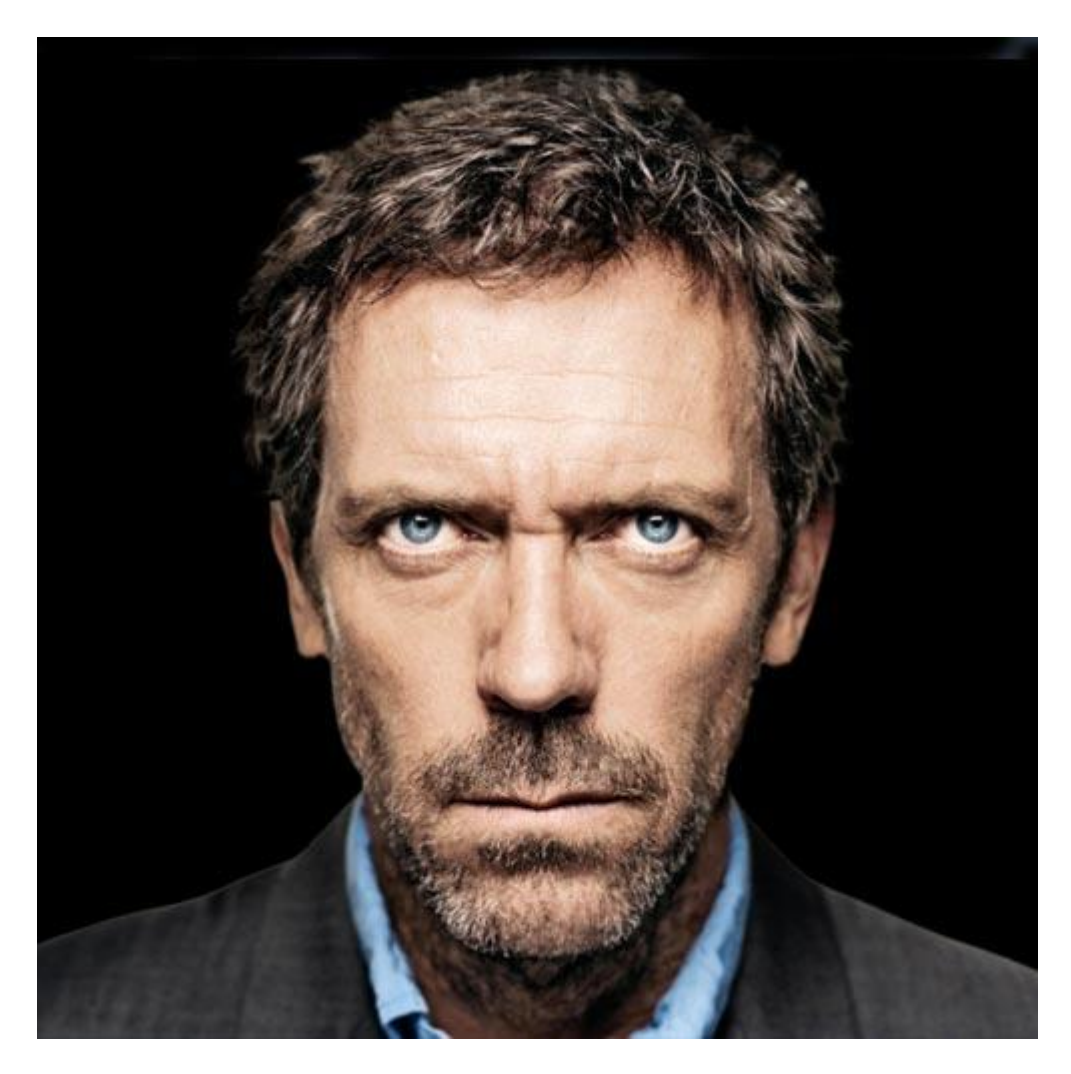

Nodig: killer-clown.psd

# Open dit bestand in Photoshop.

Eerst veranderen we de ooguitdrukking in iets meer luguber.

- Selecteer laag met man, ga naar filter > Uitvloeien.
- Selecteer een penseelgrootte = 350 voorzichtig met het penseel naar beneden slepen tussen de ogen.

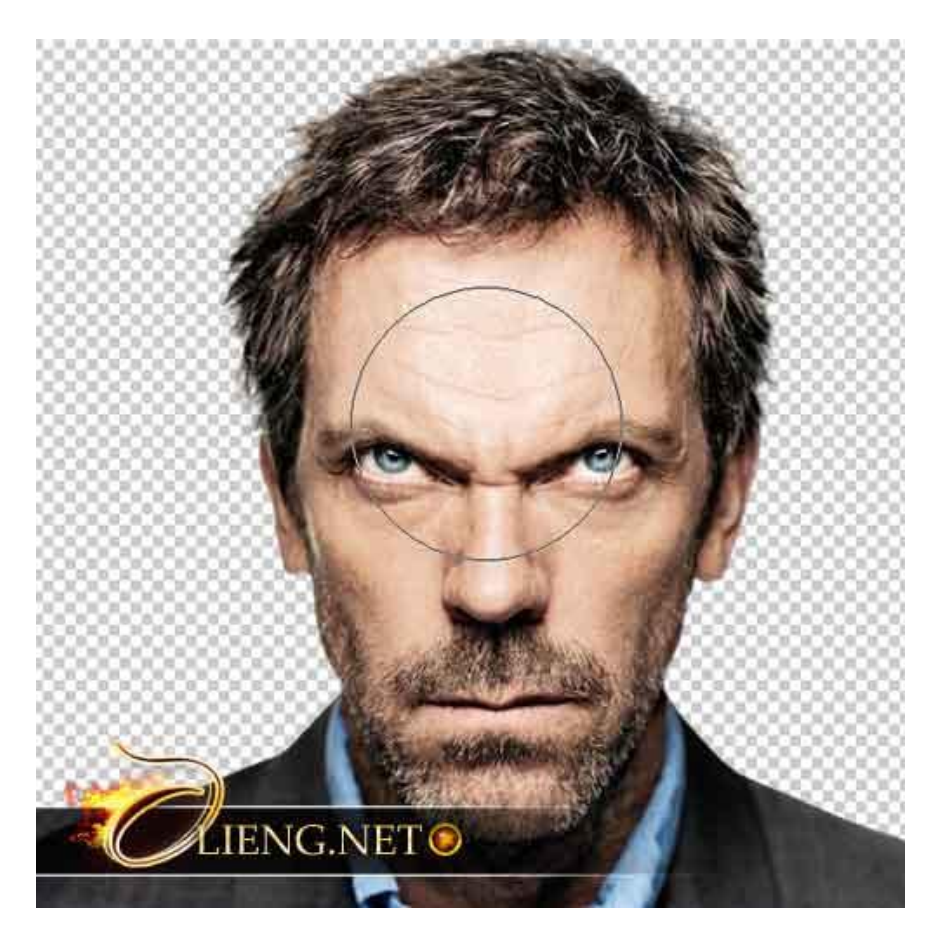

# 2. De huid kleuren

- Nieuwe laag, 'skin color', zet oogje aan van de laag, de modus van de laag op "Kleur".
- Gebruik het Penseel, zwarte kleur, begin met de huid te beschilderen rond de plaatsen die hieronder aangeduid zijn, voorzichtig schilderen, probeer niet over het haar te schilderen.

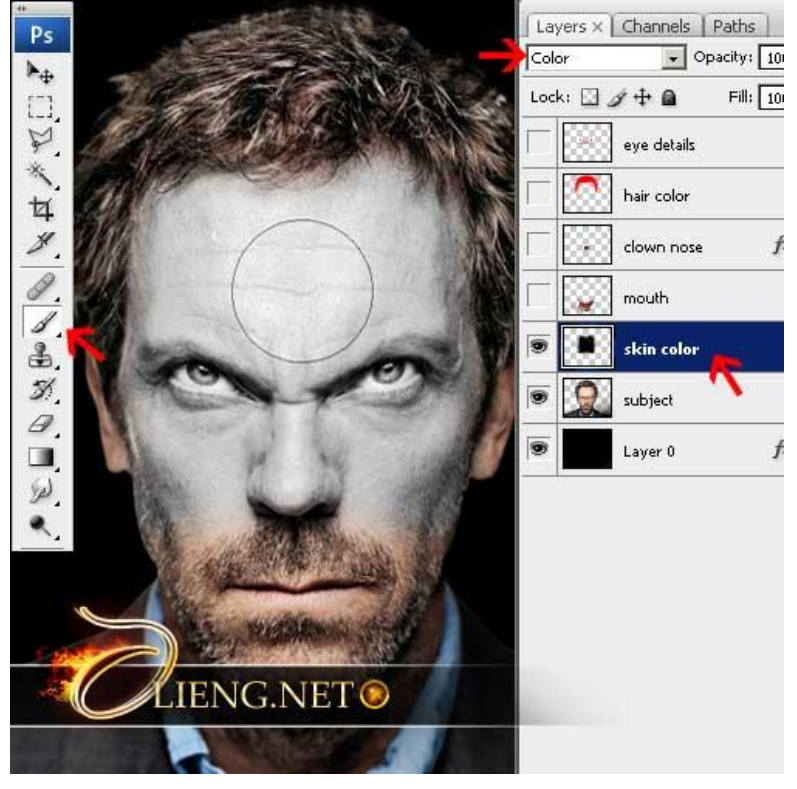

<u>3. Neus van de Clown</u> Op laag "Clown nose" een ovaal tekenen, vullen met kleur # A20518 (waarschijnlijk al getekend).

• Dubbelklikken op deze laag, laagstijlen venster opent. Geef Slagschaduw en Gloed buiten.

| Slagschaduw                                                                                                    | Gloed buiten (kleur doordrukken)                                                                                                    |
|----------------------------------------------------------------------------------------------------|----------------------------------------------------------------------------------------------------|
| Styles   Blending Options: Default   Ørop Shadow   Structure   Blend Mode:   Multiply   Opacity:   33   %   Angle:   30   %   Angle:   30   %   Inner Shadow   Øuter Glow   Inner Glow   Bevel and Emboss   © Contour   Texture   Quality   Color   Contour:   Contour:   Moise:   0   % | Styles       Outer Glow         Blending Options: Default       Structure         Blending Options: Default       Opacity:         Image: Display       0 %         Image: Display       0 %         Image: Display       0 %         Image: Display       0 %         Image: Display       0 %         Image: Display       0 %         Image: Display       0 %         Image: Display       0 %         Image: Display       0 %         Image: Display       0 %         Image: Display       0 % |

Je bekomt onderstaande.

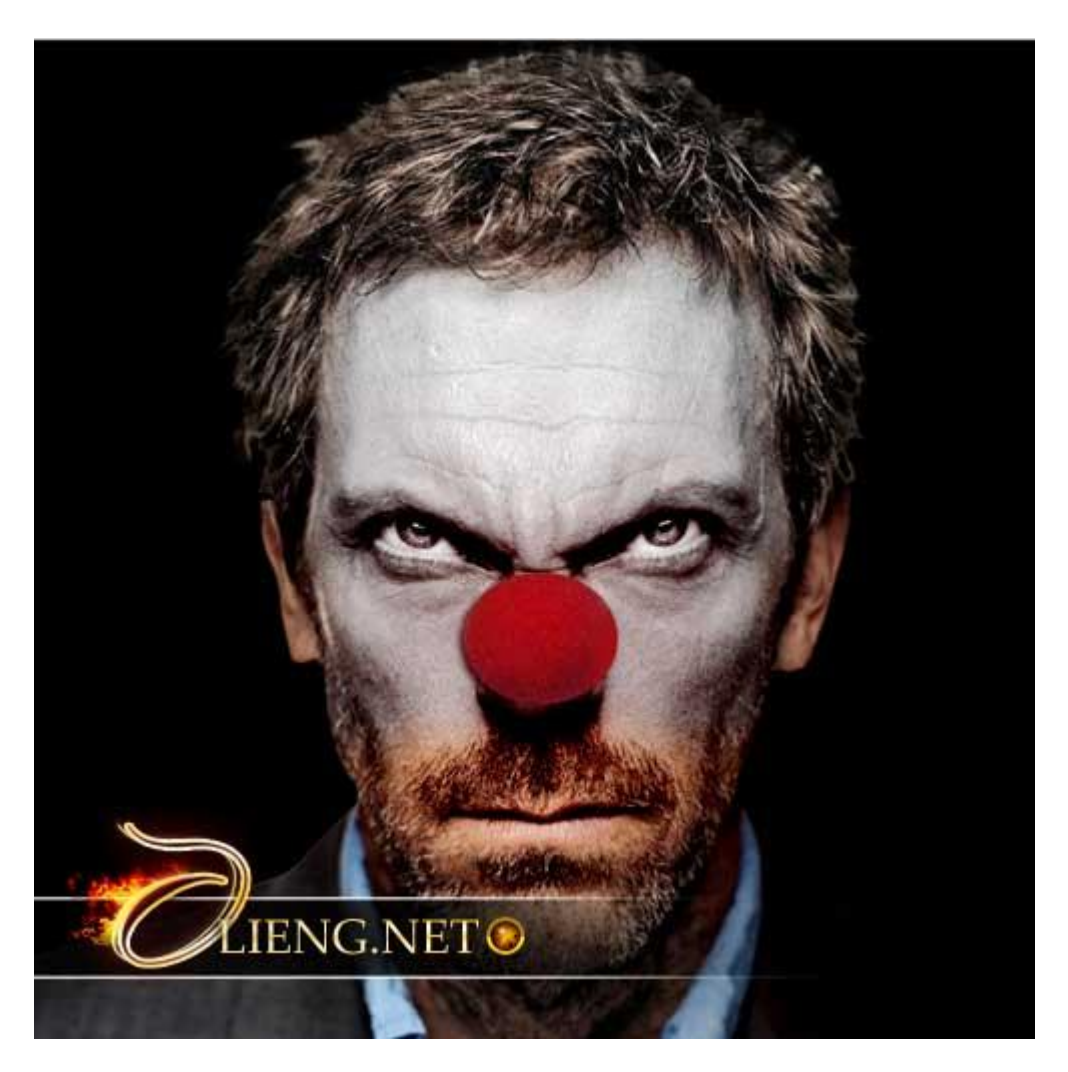

# 4. Het haar kleuren

- Nieuwe laag "hair color", modus = "Kleur" (oogje aanzetten).
- Penseel gebruiken, rode kleur, schilder over het haar.

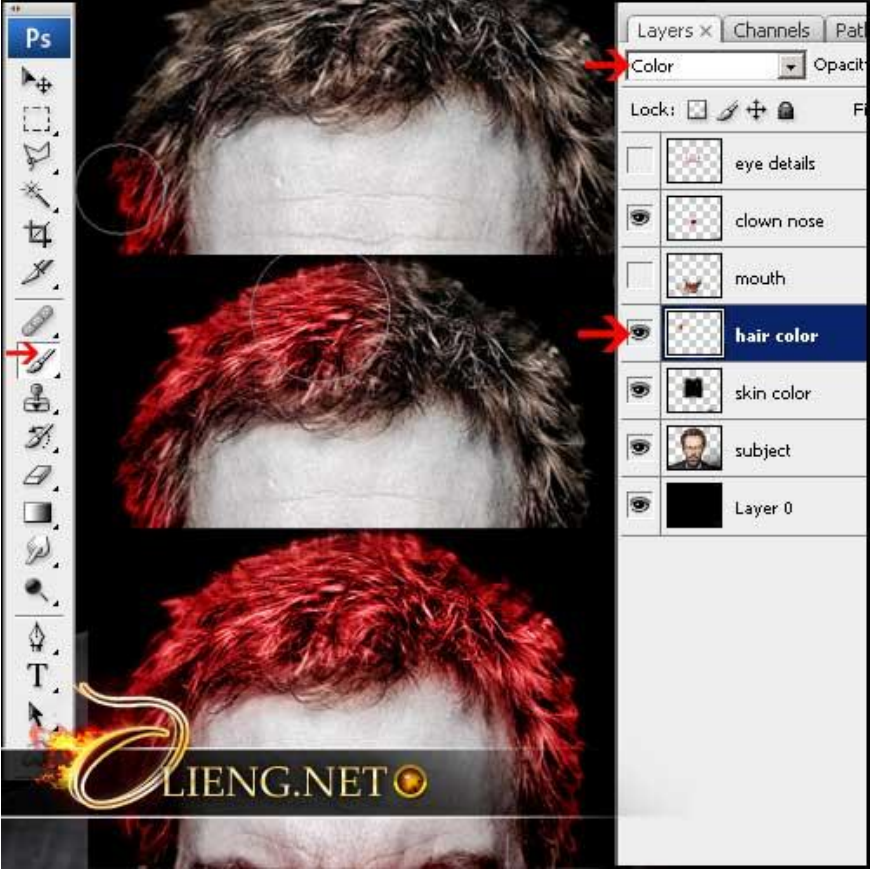

# 5. Kleur ogen

• Op een nieuwe laag 'eye color', modus = "Donkerder", schilder met rode kleur over de ogen.

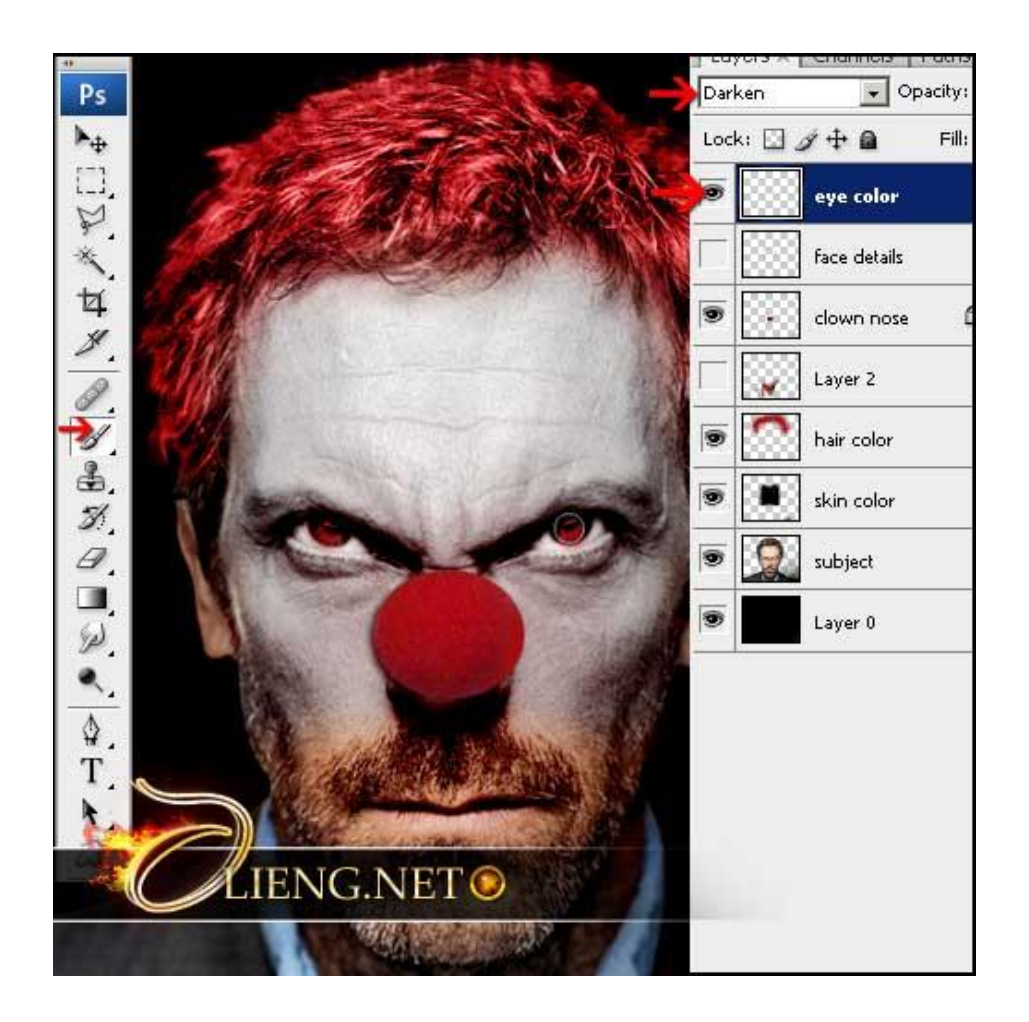

# 6. Details op het gezicht

Laag "face details" aanklikken:

- Met ovaal selectiegereedschap teken je een cirkel over de ogen, zie hieronder.
- We gaan nu het midden deselecteren, met hetzelfde gereedschap nog een cirkel tekenen maar de ALT toets vasthouden terwijl je de cirkel tekent.

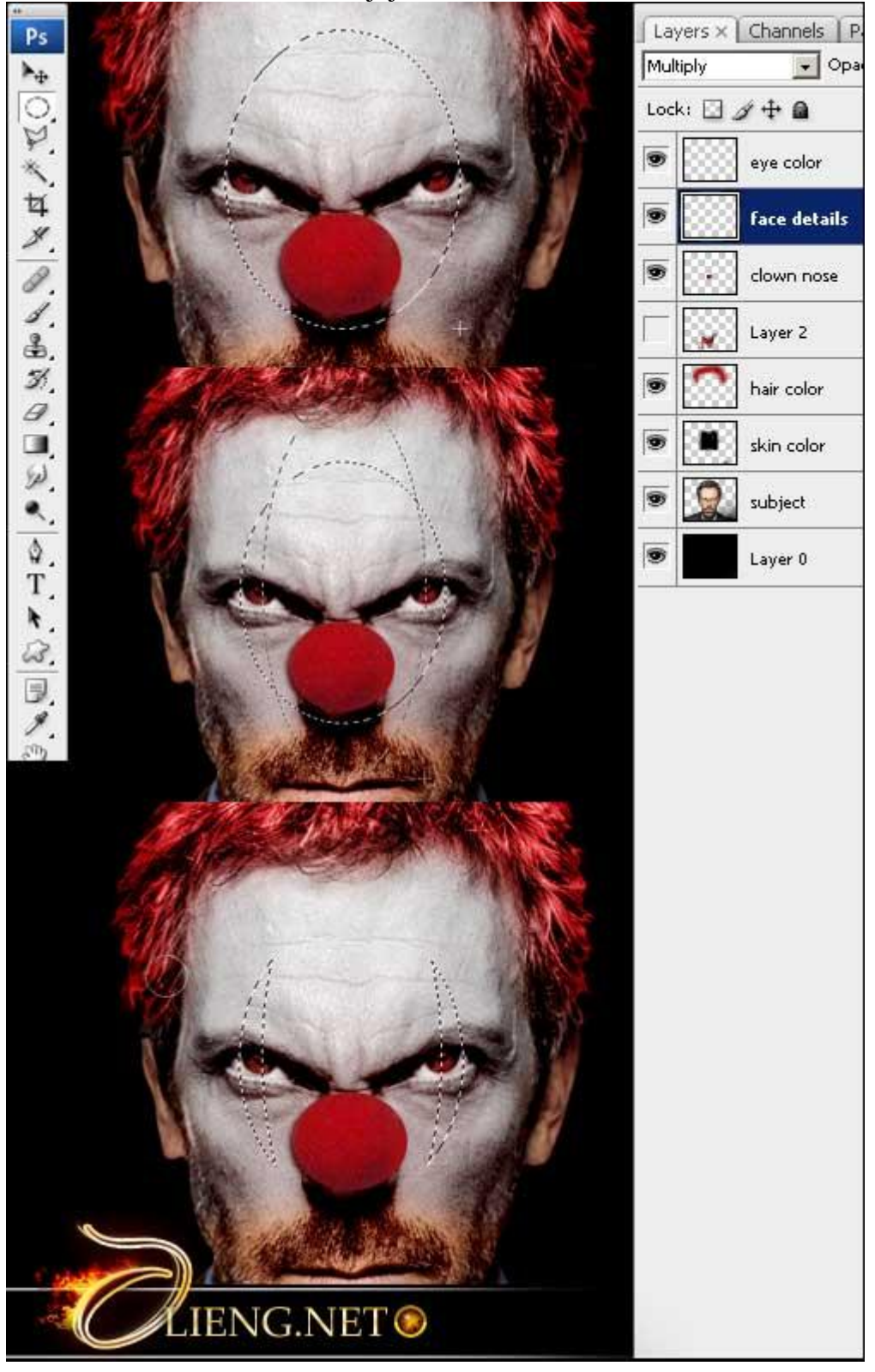

Je hebt nu een selectie op het gezicht van de clown.

• Gebruik het penseel met de modus op "Vermenigvuldigen", donker rode kleur, schilder binnen de selectie op de laag 'face details'.

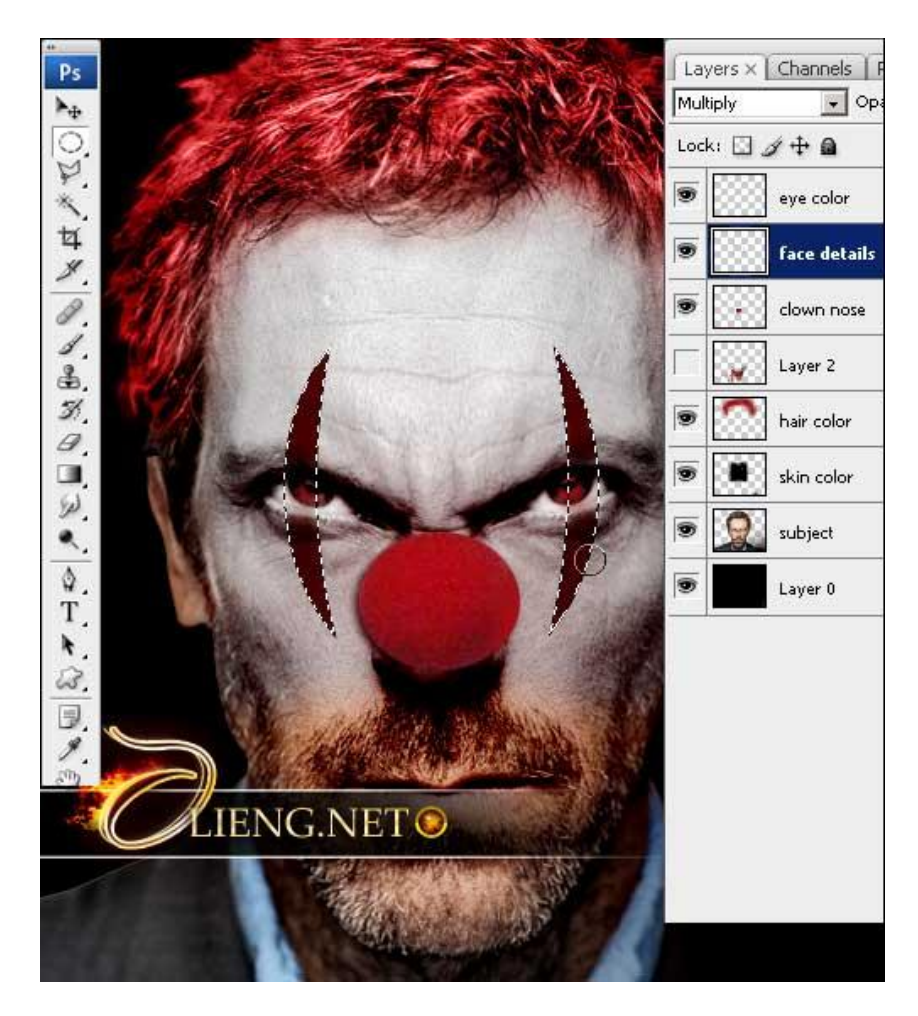

7. Klaar Oogje "laag 2" aanzetten en de mond verschijnt.

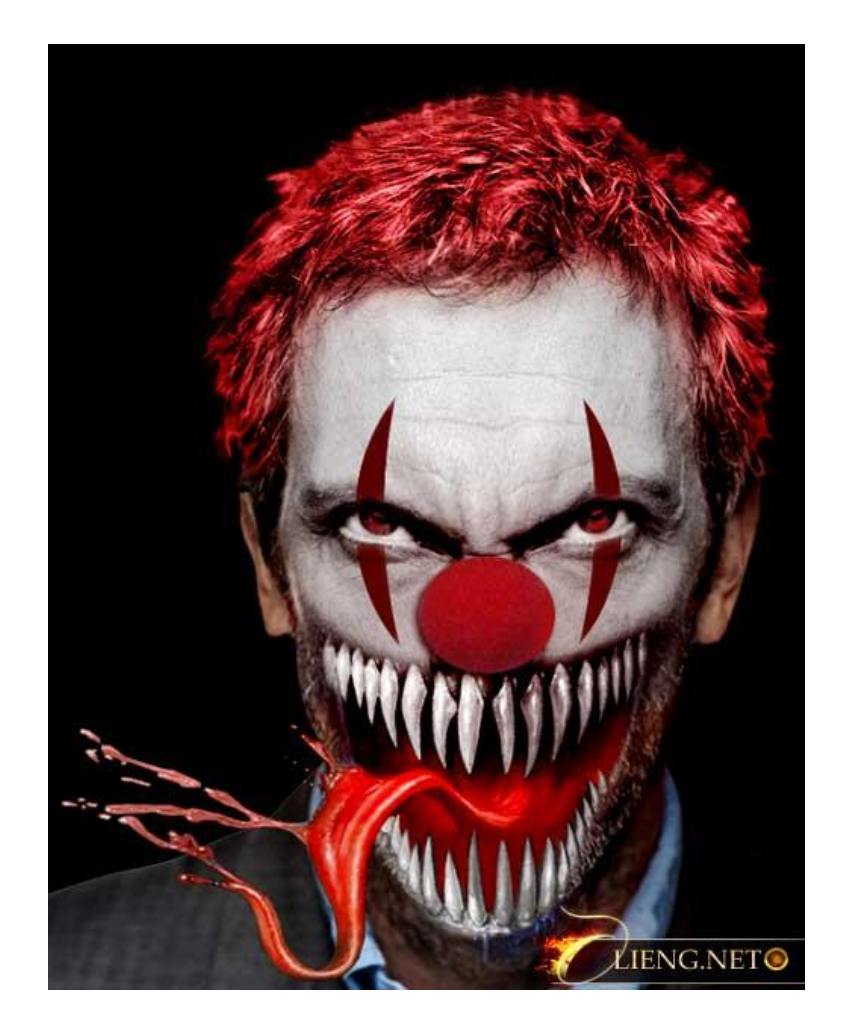

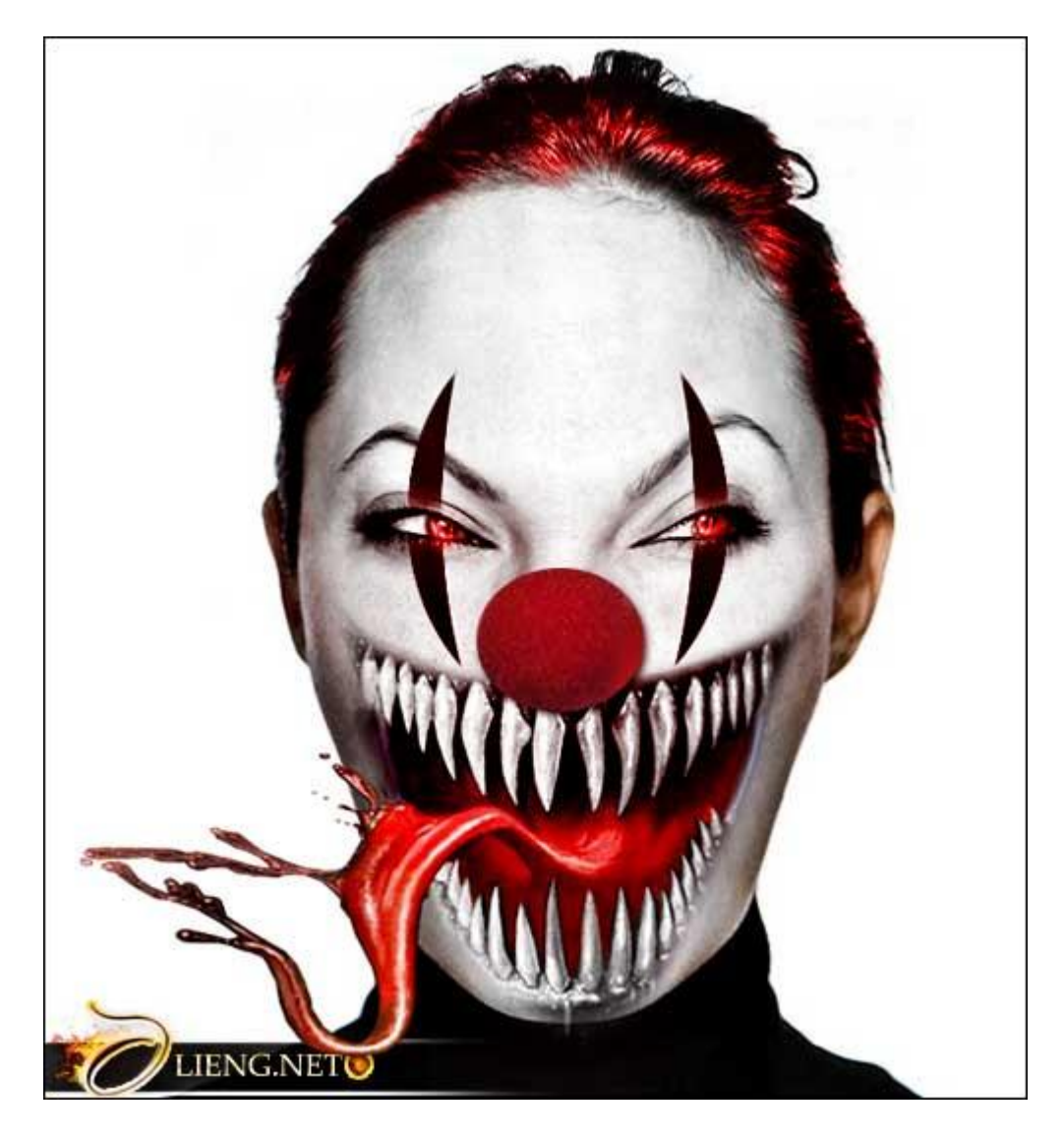